## Updating/Syncing DocuNet Mobile Viewer

Last Modified on 02/23/2023 11:02 am MST

The DocuNet Mobile Viewer app on the FlyTab must be updated/synced prior to reporting for duty. The Mobile Viewer is considered 'offline' which means that you must download new and updated documents onto it for viewing.

- 1. Connect the FlyTab to Wi-Fi.
- 2. Open DocuNet app.
- 3. From the left-hand panel top tool bar, click on the Update/Sync icon.
- 4. The Library Updates screen will display with three main categories:
  - **Mandatory Documents** All available mandatory document updates. These are considered the most critical to action.
  - **Optional Documents to Update** All available updates to optional documents you have installed.
  - **Optional Documents to Install** All available optional documents that you have not yet installed.

o 🛛

- 2. These categories may be expanded by clicking on the + icon by the titles to view all the individual items to be updated.
- 3. Select Check for Updates.
- Install/Install All and Update/Update All on each category to ensure all optional and mandatory documents are loaded on to the Mobile Viewer. If no updates are available for a category, it will state No Updates.
  - **IMPORTANT:** If the **Update All Mandatory** option on the bottom of the screen is selected, only required read and sign documents (must-reads) will be updated. This option will not update memo or forms.
- 4. Once all groups are installed and updated, you should see four (4) main groups in your document library: Frontier Controlled Manuals, CorpComm, Inflight, and Safety.